SMART

### SMART Notebook Yazılımı Eğitim Kitapçığı

Windows<sup>®</sup> İşletim Sistemi İçin SMART Notebook Yazılımı Sürüm 10

SMART Technologies ULC Şirket Merkezi 3636 Research Road NW Calgary, AB T2L 1Y1 KANADA Telefon: 1.888.42.SMART veya + 1.403.245.0333 <u>www.smarttech.com</u> e-posta: <u>training@smarttech.com</u>

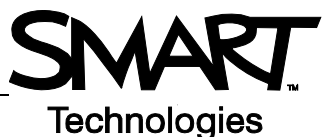

## SMART Board İnteraktif Beyaz Tahta için Temel Bilgiler

### Giriş

SMART Board<sup>™</sup> interaktif beyaz tahta, bilgisayarınıza bağladığınız, dokunmaya duyarlı bir ekrandır:

- Bilgisayar, bir uygulamanın görüntüsünü projektöre gönderir
- · Projektör, görüntüyü interaktif beyaz tahtaya yansıtır
- İnteraktif beyaz tahta hem monitör hem de girdi aygıtı işlevini görür ve ekrana dokunarak bütün uygulamaları kontrol edebilmenize olanak tanır
- Bilgisayarınızla yaptığınız her şeyi interaktif beyaz tahta üzerinde de yapabilirsiniz

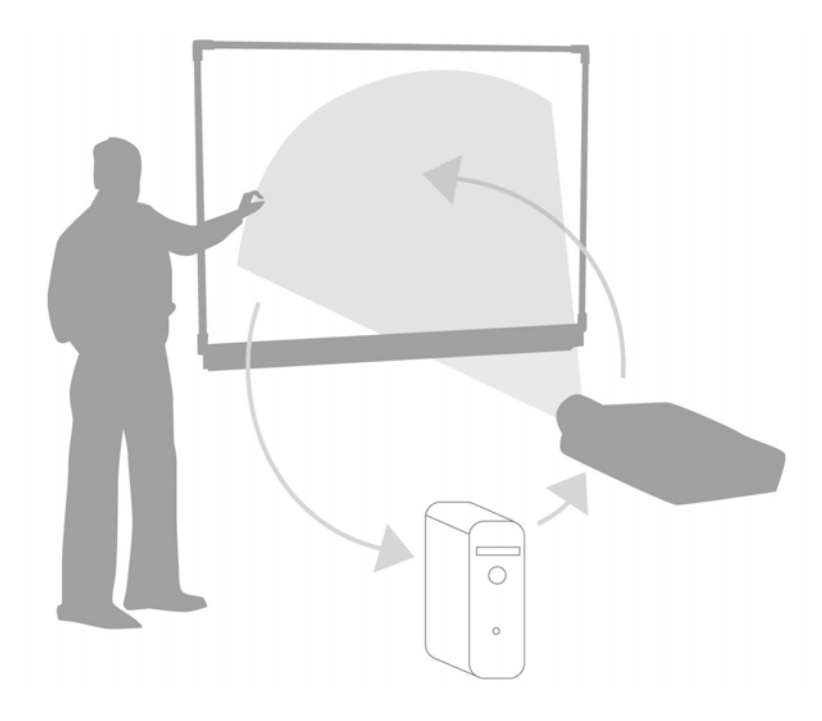

İnteraktif beyaz tahtayı flipchart, beyaz tahta, tepegöz ve kara tahtaların yerine kullanabilirsiniz:

- SMART Notebook yazılımını ve SMART Board araçlarını kullanarak ilgi çekici eğitim materyalleri oluşturabilir, kaydedebilir ve yeniden kullanabilirsiniz
- Derslerinize işitsel ve görsel öğelerle İnterneti dahil edin
- İşbirliğini ve etkileşimi teşvik edin

#### SMART Board interaktif beyaz tahtanın yönlendirilmesi

SMART Board interaktif beyaz tahta yönlendirilerek bilgisayara görüntünün interaktif beyaz tahta üzerinde nereye yansıtılacağı bildirilir. Bu işlemi aşağıdaki durumların her birinde uygulayın:

- İnteraktif beyaz tahtayı kurarken
- İnteraktif beyaz tahtanın veya projektörün yerini değiştirdiğinizde
- · İnteraktif beyaz tahta dokunuşunuzu doğru şekilde yorumlamadığında

| İşlem                                                  | Yöntem                                                                                     |
|--------------------------------------------------------|--------------------------------------------------------------------------------------------|
| SMART Board<br>interaktif beyaz<br>tahtayı yönlendirin | VEYA                                                                                       |
|                                                        | Pledelin ortusana basın ve bırakın.<br>Başka bir görüntüyü seçmek için boşluk teşuna basın |

#### Uygulama

| Bilginizi sınamak için aşağıdaki görevleri yerine getirin |                                                               |
|-----------------------------------------------------------|---------------------------------------------------------------|
|                                                           | Bilgisayarınızı SMART Board interaktif beyaz tahtaya bağlayın |
|                                                           | SMART Board interaktif beyaz tahtayı yönlendirin              |

© 2009 SMART Technologies ULC. Tüm hakları saklıdır. smarttech ve SMART logosu; SMART Technologies ULC'nin ABD'deki ve/veya diğer ülkelerdeki ticari markaları ya da tescilli ticari markalarıdır. Tüm diğer üçüncü taraf ürün ve şirket adları sadece tanıtım amaçlıdır ve ilgili sahiplerinin ticari markaları olabilir. Kanada'da 06/2008'de basılmıştır.

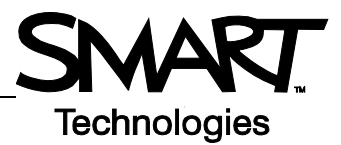

# Dokunun, yazın ve kaydedin

### Giriş

Bilgisayarınızla yaptığınız her şeyi interaktif beyaz tahtanız üzerinde de yapabilirsiniz:

- Parmağınızı fare olarak kullanın
- Yazı yazmak için kalem araçlarını kullanın
- Notlarınızı silmek için Silgi aracını kullanın
- Yazı yazmak için Ekran Üzeri Klavyeyi kullanın

### Bilgi girmek için parmağınızı kullanın

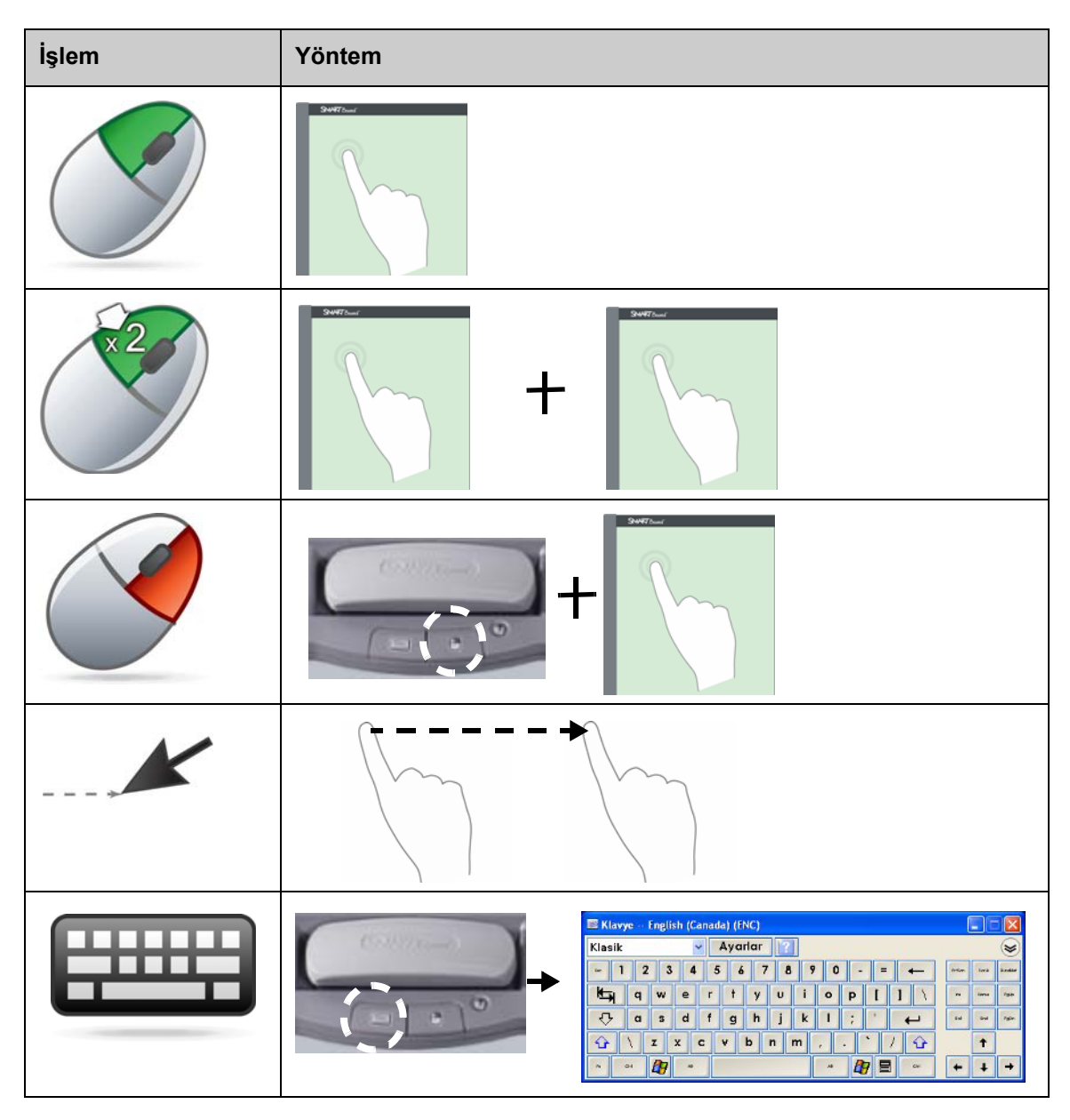

#### İnteraktif beyaz tahta üzerine yazı yazmak

Bir kalem aracını elinize aldığınızda, masa üstünün çevresinde bir kenarlık görünür. Bu kenarlık, Dijital Mürekkep Katmanının (masa üstünüzün sabit bir görüntüsü) mevcut olduğunu gösterir. Görüntülediğiniz uygulamaları etkilemeden interaktif beyaz tahtanız üzerine yazı yazmanıza olanak verir.

Tüm kalem ve silgi araçlarını kalem rafına geri koyup interaktif beyaz tahtaya dokunduğunuzda, açılan menüyü kullanarak notlarınızı silebilir veya kaydedebilir ve Dijital Mürekkep Katmanını kapatabilirsiniz.

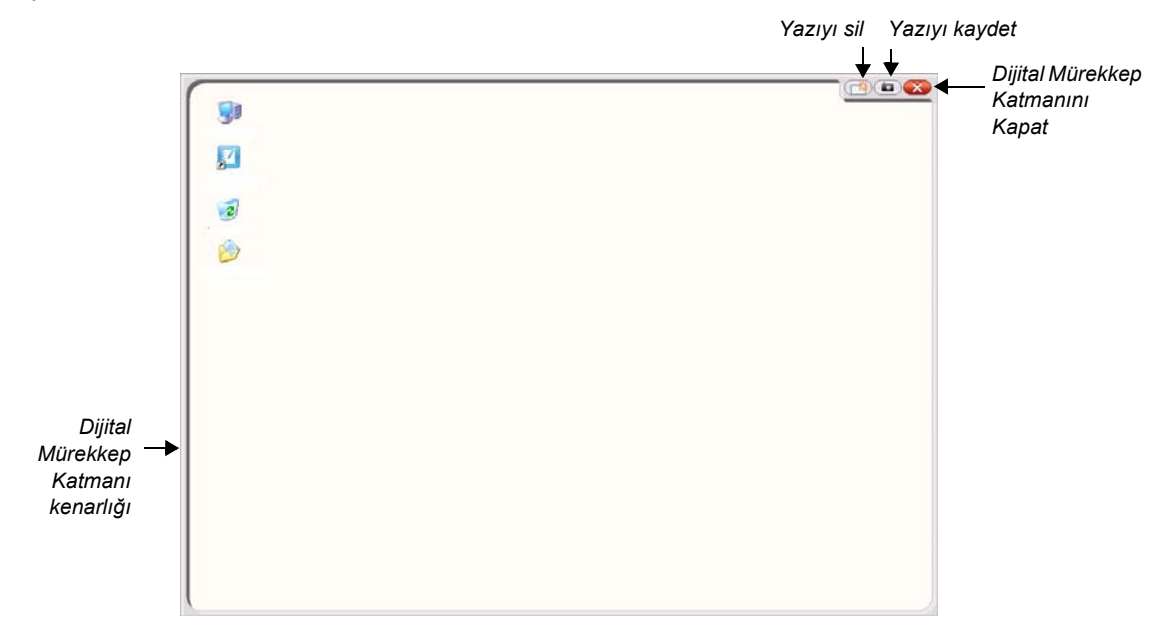

| İşlem  | Yöntem |
|--------|--------|
| Yazmak | +      |

İnteraktif beyaz tahta üzerine yazı yazarken aşağıdaki noktaları göz önüne alın:

- · SMART Board interaktif beyaz tahta elinize en son aldığınız aracı tanır
- Her kalem aracı yuvasında, kalemin kalem rafında olmadığını algılayan bir optik sensör bulunur. Bütün araç yuvalarında bulunan birer ışık hangi aracın aktif olduğunu gösterir.
- Hangi kalemi kullandığınıza veya kalem rafından kaç araç aldığınıza bakılmaksızın, dijital mürekkep en son aldığınız kalemin renginde olur
- Kalem rafından bir kalem aracı aldıktan sonra, parmağınızı kullanarak interaktif beyaz tahta üzerine yazı yazabilirsiniz

### Dijital mürekkebin silinmesi

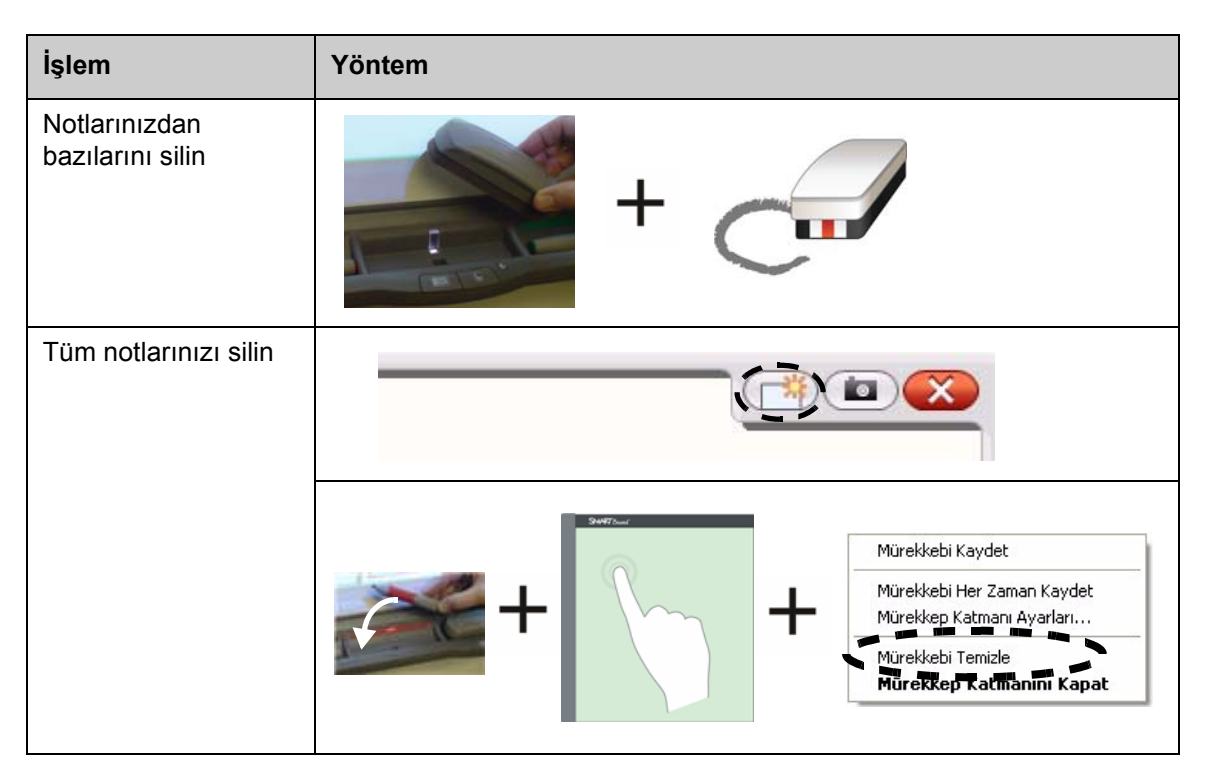

### Dijital mürekkebin kaydedilmesi

Notlarınızı ve çizimlerinizi bir SMART Notebook yazılım dosyası olarak kaydedebilirsiniz.

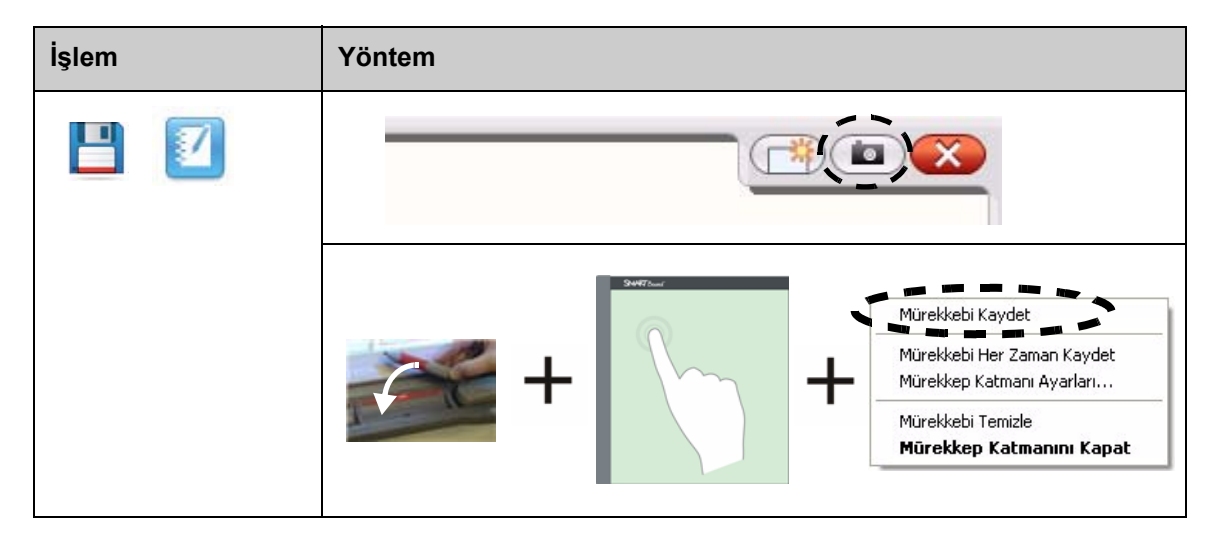

### Dijital Mürekkep Katmanının Kapatılması

İnteraktif beyaz tahta üzerinde yazmayı bitirip bir uygulama ile çalışmak istediğinizde, Dijital Mürekkep Katmanını kapatın.

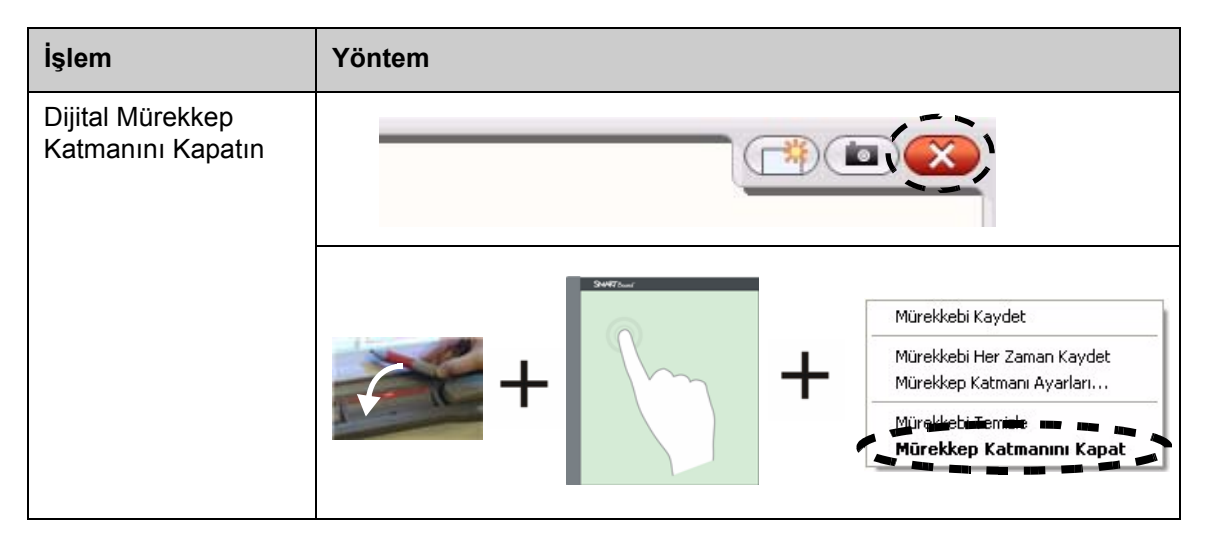

### Notların geri yüklenmesi

Dijital Mürekkep Katmanını kapatarak yanlışlıkla sildiğiniz notlarınızı geri yükleyebilirsiniz.

| İşlem                 | Yöntem                                              |
|-----------------------|-----------------------------------------------------|
| Notlarý Geri Yükleyin | Mürekkebi geri<br>yüklemek için burayı<br>tiklayın. |
|                       |                                                     |

### Uygulama

| Bilginizi sınamak için aşağıdaki görevleri yerine getirin |                                                                                  |
|-----------------------------------------------------------|----------------------------------------------------------------------------------|
|                                                           | SMART Board interaktif beyaz tahtayı kullanarak İnternet tarayıcınızı açın       |
|                                                           | Ekran Üzeri Klavyeyi kullanarak adres çubuğuna bir web sayfasının adresini girin |
|                                                           | Web sayfasının üstünde çizim yapmak için bir Kalem Aracı kullanın                |
|                                                           | Çiziminizin bir görüntüsünü yakalayarak SMART Notebook yazılımına aktarın        |
|                                                           | Dijital Mürekkep Katmanını Kapatın                                               |
|                                                           | Çizimlerinizi geri yükleyin                                                      |

## Ink Aware

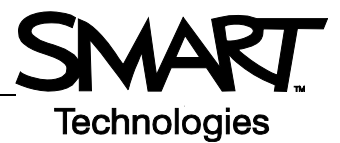

### Giriş

Ink Aware dosyalarına (Mürekkep Uyumlu dosyalar) doğrudan yazı yazabilir ve çizim yapabilirsiniz. Dijital Mürekkep Katmanına yazmak yerine yazınızı metin veya grafik olarak ekleyin.

Microsoft Office ve Open Office.org uygulamaları dahil olmak üzere çeşitli Ink Aware uygulamaları mevcuttur. Bu belgede Microsoft Office uygulamaları hakkında bilgi verilmektedir.

#### Dikkate alınması gereken noktalar

Ink Aware fonksiyonları her uygulamada farklıdır. Aşağıda belirtilenler Ink Aware Microsoft Office uygulamaları için geçerlidir:

Kalem aracını elinize aldığınızda, Dijital Mürekkep Katmanı yerine SMART Aware Araç Çubuğu açılır

**Not:** SMART Aware Araç Çubuğu diğer araç çubuklarının içinde veya kayan araç çubuğu olarak açılabilir. SMART Aware Araç Çubuğu görünmüyorsa, menüden **View (Görünüm) > Toolbars** (Araç çubukları) > SMART Aware Toolbar (SMART Aware Araç çubuğu) seçeneğini seçin.

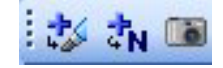

- Belge üzerinde herhangi bir yere yazabilirsiniz
- İnteraktif beyaz tahta üzerinde yazıyı eklemek istediğiniz yere dokunun
- Yazıyı belgeye eklemek için SMART Aware Araç Çubuğu üzerindeki bir düğmeye basın
- Yazınızı belgenize veya bir SMART Notebook dosyasına kaydedin
- Microsoft PowerPoint sunum grafik programında, SMART Aware Araç Çubuğu normal görünümde kayan araç çubuğu, sunum görünümünde ise slayt gösterisi araç çubuğu olarak görünür. Daha fazla bilgi için, bir sonraki sayfada bulunan Bir Microsoft PowerPoint sunumu üzerine yazı yazmak başlıklı bölüme bakın.

#### Yazının bir belgeye eklenmesi

| İşlem                          | Yöntem |                                              |
|--------------------------------|--------|----------------------------------------------|
| Yazıyı metin olarak<br>ekleyin | aber + | Metni eklemek<br>istediğiniz yere<br>dokunun |

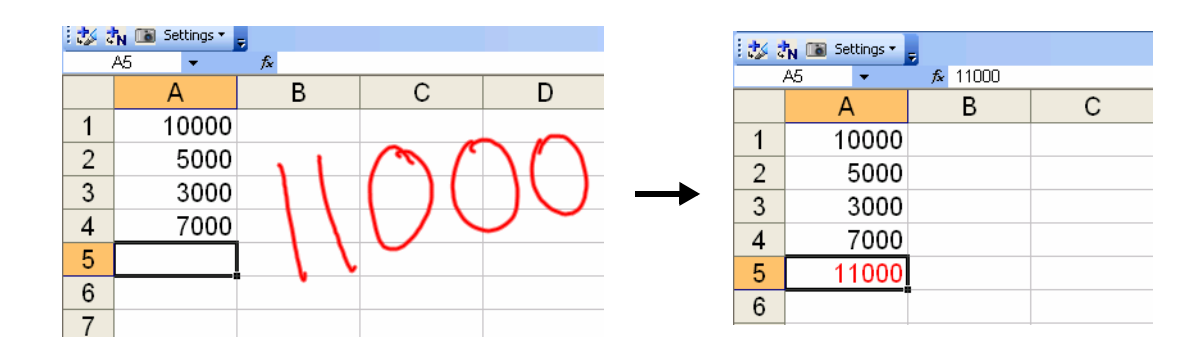

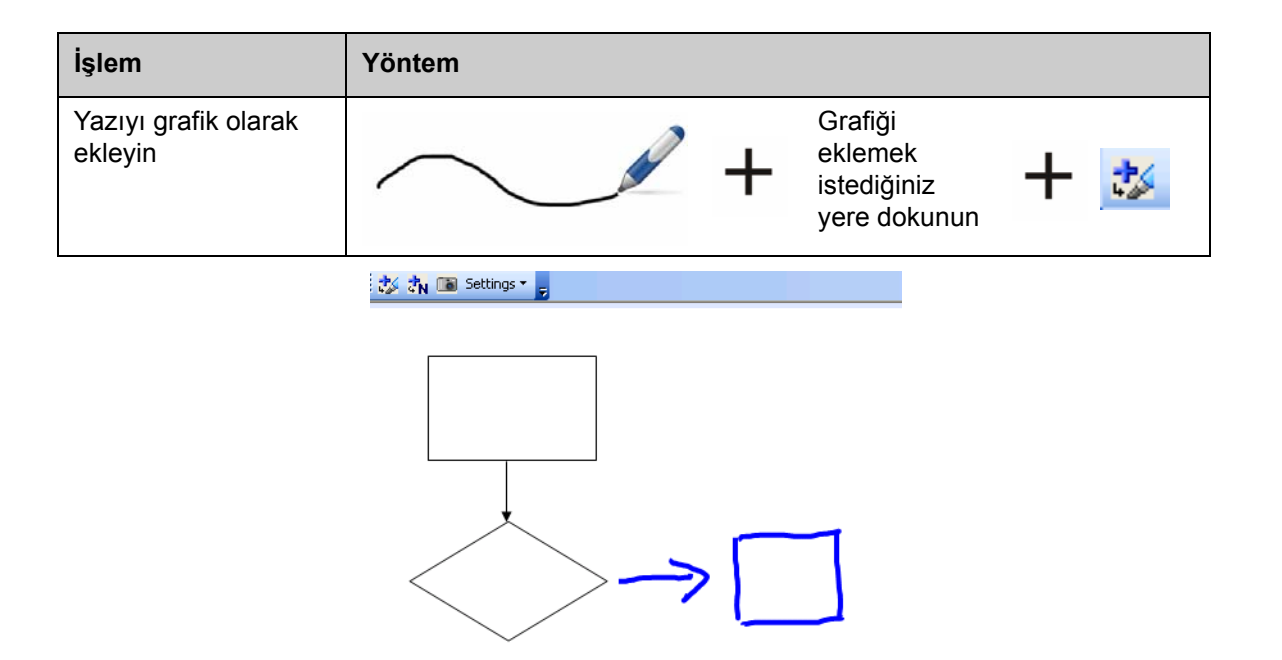

#### Bir Microsoft PowerPoint sunumu üzerine yazı yazmak

- Bir PowerPoint yazılım dosyasını sunmak için interaktif beyaz tahtayı kullanıyorsanız, SMART Aware araç çubuğu görünmez
- Ink Aware özelliklerine erişmek için Slayt Gösterisi araç çubuğu üzerindeki Command Menu (Komut Menüsü) düğmesine basın

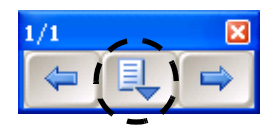

• Her yazma işleminde notlarınızı eklemeniz gerekmez. Sunumun sonunda notlarınızı belgeye eklemeniz istenecektir

#### Yazınızın kaydedilmesi

• Yukarıda açıklandığı gibi, dosyanızı kaydederken **Insert as Text (Metin olarak Ekle)** veya **Insert as Drawing (Çizim olarak Ekle)**düğmelerini kullandıysanız, yazınız bu şekilde kaydedilecektir • Ayrıca **Görüntü Yakalama** aracını kullanarak çalışmanızın görüntüsünü bir SMART Notebook dosyasına kaydedebilirsiniz.

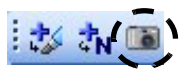

### Uygulama

| Bilginizi sınamak için aşağıdaki görevleri yerine getirin |                                                                                               |
|-----------------------------------------------------------|-----------------------------------------------------------------------------------------------|
|                                                           | Bilgisayarınızda, Microsoft Word'ü kullanarak iki soruluk kısa bir test oluşturun             |
|                                                           | İnteraktif beyaz tahtada testi açın ve bir Kalem Aracı kullanarak soruların cevaplarını yazın |
|                                                           | Cevapları metin olarak belgeye ekleyin                                                        |
|                                                           | Dosyayı cevaplarla birlikte kaydedin                                                          |

© 2009 SMART Technologies ULC. Tüm hakları saklıdır. smarttech ve SMART logosu; SMART Technologies ULC'nin ABD'deki ve/veya diğer ülkelerdeki ticari markaları ya da tescilli ticari markalarıdır. Tüm diğer üçüncü taraf ürün ve şirket adları sadece tanıtım amaçlıdır ve ilgili sahiplerinin ticari markaları olabilir. Kanada'da 06/2008'de basılmıştır.

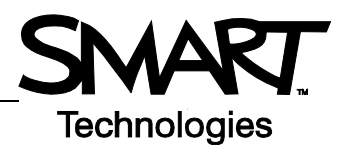

## SMART Notebook yazılımıyla çalışma

### Giriş

SMART Notebook yazılımı, SMART Board interaktif beyaz tahta ile kullanılmak üzere tasarlanmıştır. Yazılımı kullanarak interaktif ve işbirliğine dayalı sunum materyalleri hazırlayabilirsiniz. Sezgisel arayüz sayesinde kullanımı kolaydır.

SMART Notebook yazılımı ile:

- Kalem rafındaki kalem ve silgi araçlarını veya SMART Notebook yazılımı araç çubuğunu kullanarak sayfalar üzerinde çizim yapabilir veya yazı yazabilirsiniz
- SMART Notebook yazılım Galerisinde binlerce öğrenme nesnesine erişebilirsiniz
- Kolay erişim için SMART Notebook dosyasına belgeler, kısayollar ve köprüler ekleyebilirsiniz
- Sayfaları yeniden sıralayabilir, kopyalayabilir ve silebilirsiniz
- Sınırsız sayıda sayfa ekleyebilirsiniz

#### Bir SMART Notebook dosyası oluşturulması

| İşlem                             | Yöntem         |
|-----------------------------------|----------------|
| SMART Notebook<br>yazılımını açın | VEYA SIST PM + |

SMART Notebook yazılımı arayüzünde dört ana bölüm bulunmaktadır:

- 1 Çalışma alanı 🖉 Başlıksız \* - SMART Notebook elle yazılmış →osγa Düzenle İzle Ekle Biçimlendir Çiz ≦enteo Yardım 3 -notlar, BI 5 2 -0 bilgisayarla Gruplar 4 yazılmış metinler, Group1 grafikler, küçük resimler ve Flash<sup>®</sup> dosyaları dahil, nesnelerle 1 61 çalışmanıza izin verir A 2 SMART Notebook  $\leftrightarrow$ yazılımı araç çubuğu – dosyaların 5 Sayfayi Uzat oluşturulması ve 🗌 Oto-sakla sunumu için araçlar sağlar
- 3 Menü çubuğu metin tabanlı seçenekler sağlar
- 4 Kenar Sekmeleri ek araçlar ve özellikler sağlar

| İşlem                                | Yöntem |
|--------------------------------------|--------|
| Boş bir sayfa ekleyin                |        |
| Sonraki veya önceki<br>sayfaya gidin |        |

### Sayfaların düzenlenmesi ve geliştirilmesi

Sayfa Düzenleyici sekmesi, SMART Notebook dosyasındaki tüm sayfaları genel olarak görmenizi, başka bir sayfaya geçmenizi ve sayfaları yeniden sıralamanızı sağlar.

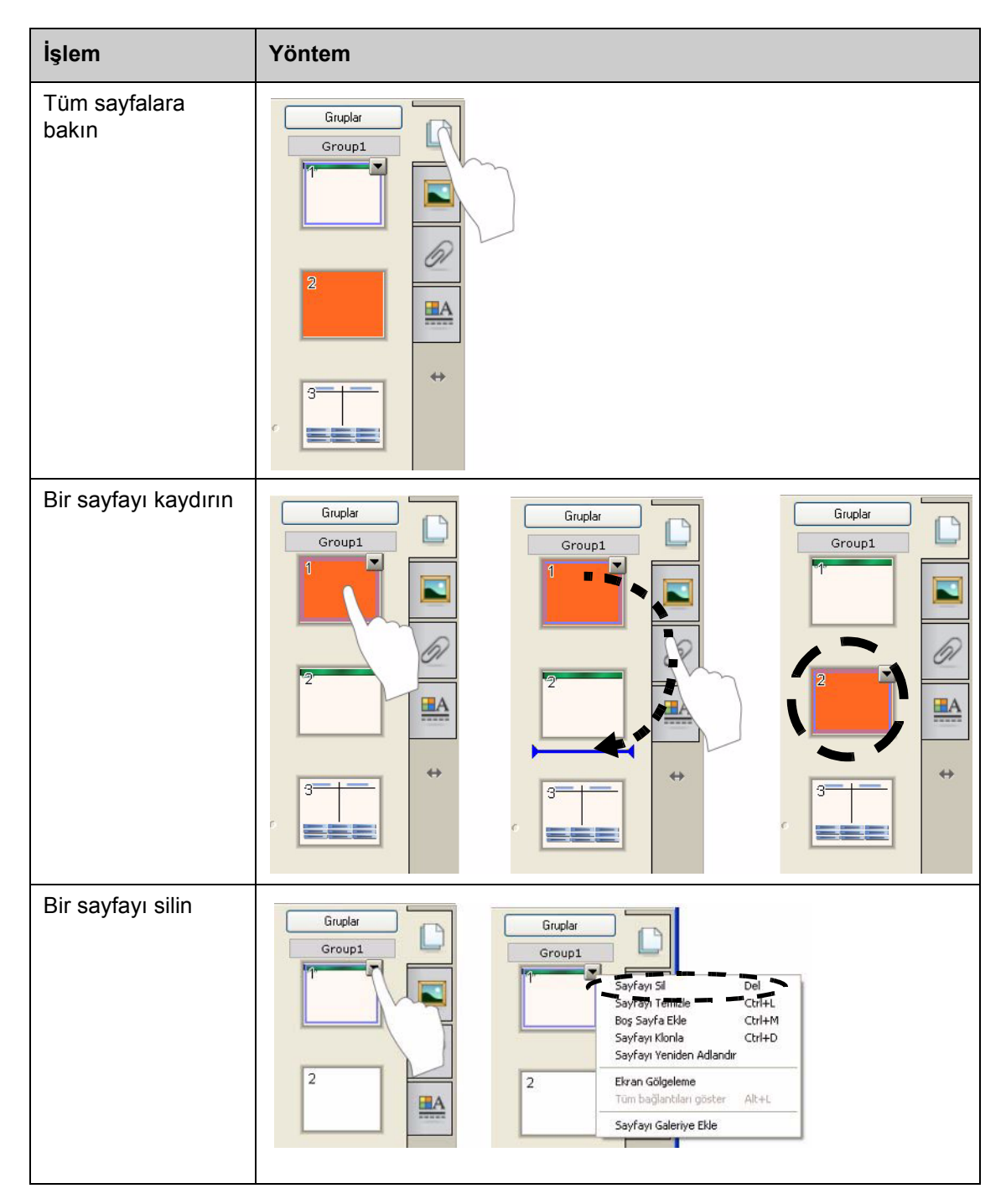

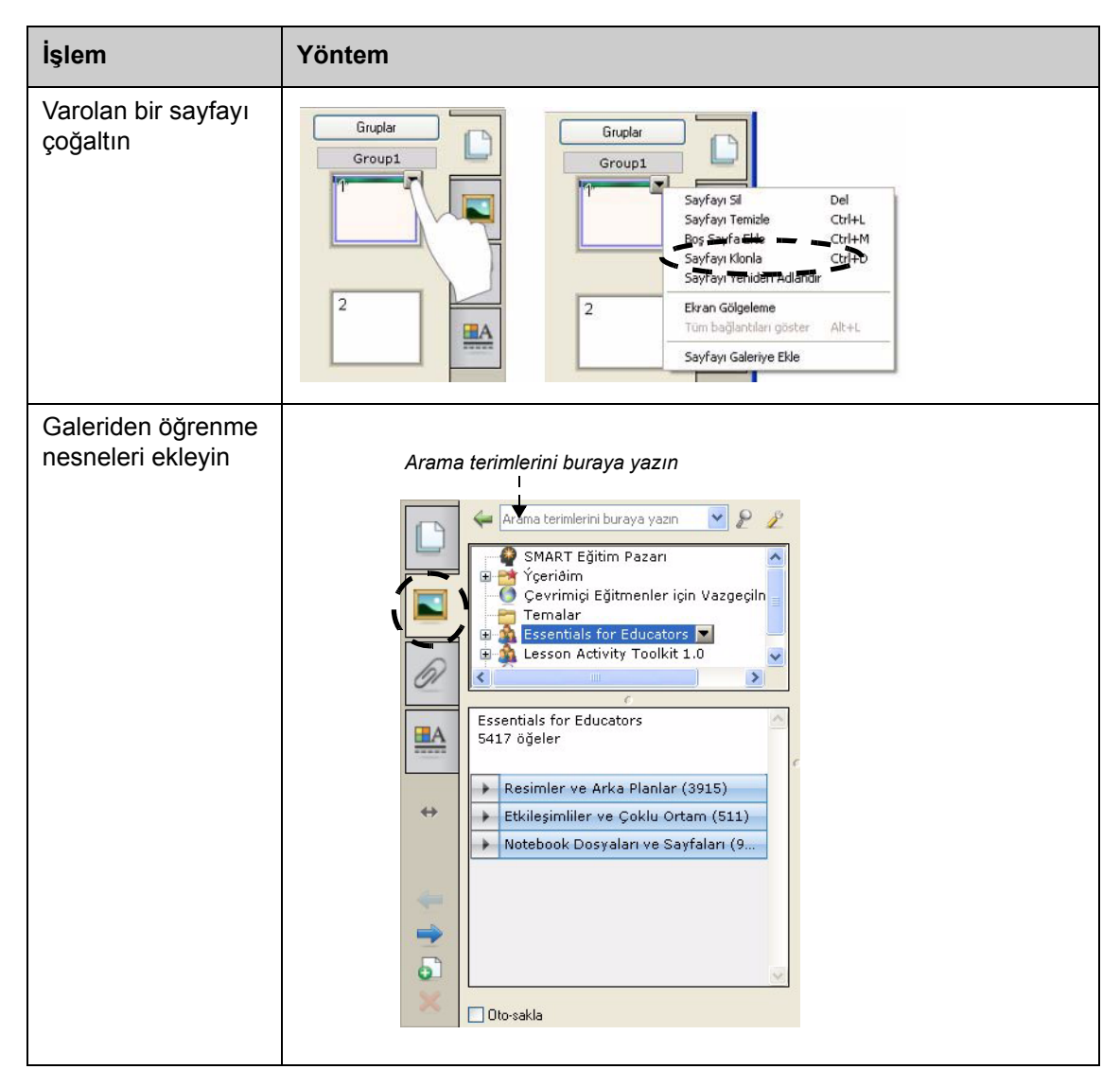

#### Harici dosyalar ve bağlantılar ekleme

Belgelerinizi düzenli bir biçimde tutmak ve ders akışınızı geliştirmek için SMART Notebook dosyanıza destekleyici belgeler, kısayollar ve web bağlantıları ekleyebilirsiniz.

Bir SMART Notebook dosyasına ekleyebileceğiniz üç tür ek bulunmaktadır:

- Dosyanın Kopyası belgenin bir kopyasını SMART Notebook dosyasında saklar
- Dosyaya Kısayol bilgisayarınızdaki dosya yolunu saklar ve SMART Notebook dosyanızın boyutunu küçültür
- Köprü bir web sitesine bağlantı sağlar

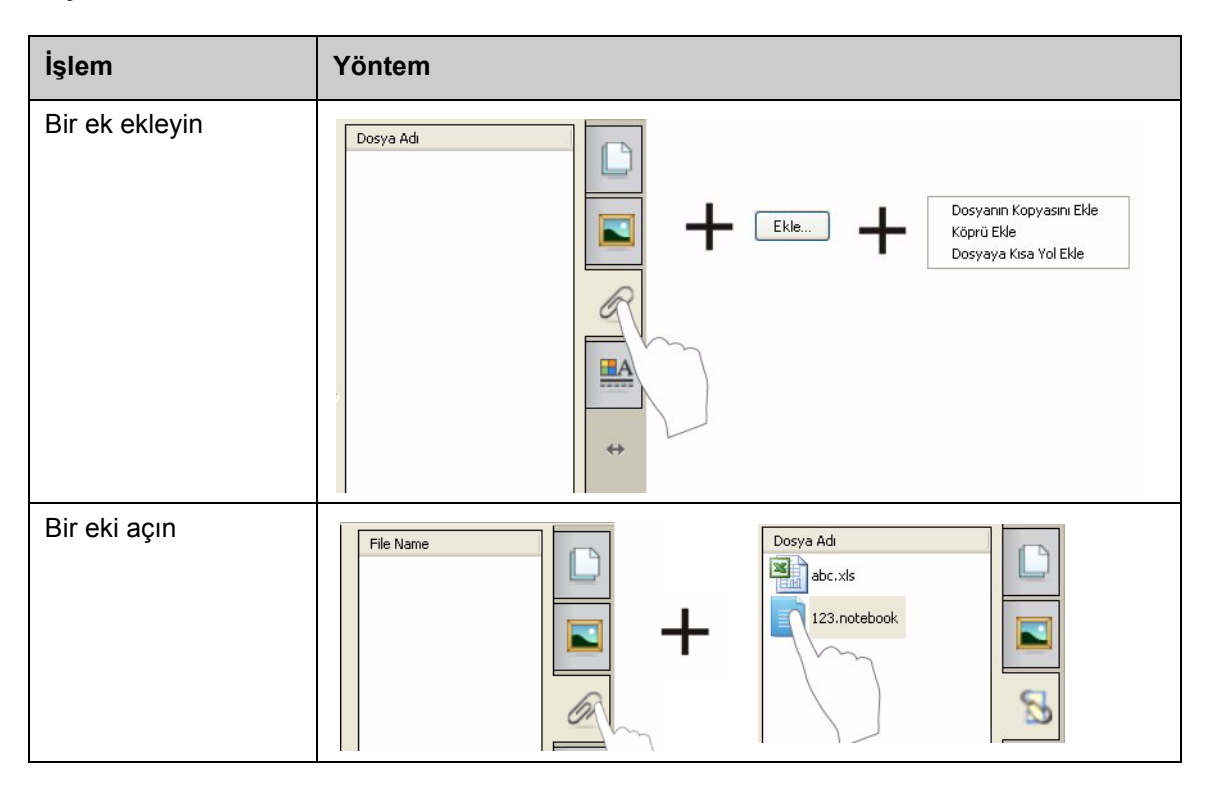

**Ekler** sekmesine veya bir SMART Notebook sayfasındaki bağlantılı bir nesneye basarak Eklere ulaşabilirsiniz.

#### Nesnelerin biçimlendirilmesi

Galeri öğeleri veya bir kalem aracı ile oluşturduğunuz öğeler dahil, SMART Notebook sayfasına eklediğiniz her şey bir nesnedir. Bir nesne ekledikten sonra, nesneyi seçerek ve **Özellikler** sekmesine tıklayarak bunu biçimlendirebilir veya canlandırabilirsiniz. Açılan seçenekler, seçtiğiniz nesnenin türüne bağlıdır.

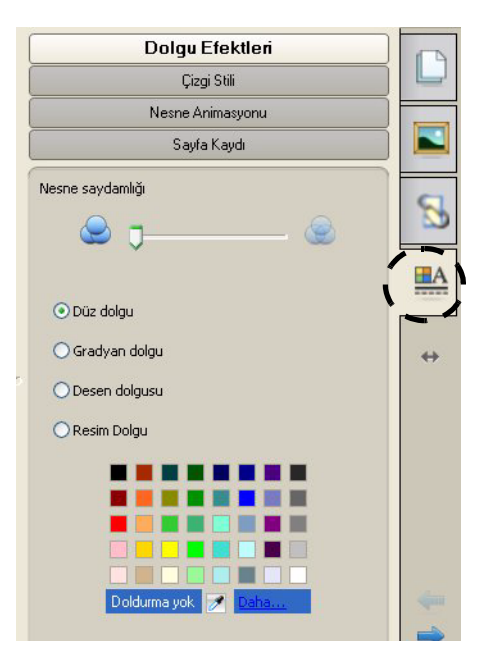

### Çalışma alanınızın özelleştirilmesi

SMART Notebook yazılımı arayüzünü sunum tarzınız ve sınıf ihtiyaçları doğrultusunda özelleştirebilirsiniz.

| Seçenek                               | Basın                      |
|---------------------------------------|----------------------------|
| Araç çubuğunun<br>yerini değiştirin   |                            |
| Kenar Sekmesinin<br>yerini değiştirin | Baglikszz * SMART Notebook |
| Çalışma alanını<br>büyütün            |                            |

| Seçenek                                           | Basın |
|---------------------------------------------------|-------|
| Tek seferde birden<br>fazla sayfa<br>görüntüleyin |       |

### Uygulama

| Bilginizi sınamak için aşağıdaki görevleri yerine getirin |                                                                          |
|-----------------------------------------------------------|--------------------------------------------------------------------------|
|                                                           | Yeni bir SMART Notebook dosyası oluşturun                                |
|                                                           | Yeni bir sayfa ekleyin                                                   |
|                                                           | Bir Kalem Aracı kullanarak ilk sayfaya adınızı yazın                     |
|                                                           | İkinci sayfaya Galeriden bir nesne ekleyin                               |
|                                                           | Adınızın yazılı olduğu sayfayı SMART Notebook dosyasının sonuna kaydırın |
|                                                           | Bir dosya ekleyin                                                        |
|                                                           | Çift Sayfa Görünümünü kullanarak aynı anda iki sayfayı da görüntüleyin   |
|                                                           | Tek Sayfa Görünümüne Dönün                                               |

© 2009 SMART Technologies ULC. Tüm hakları saklıdır. smarttech ve SMART logosu; SMART Technologies ULC'nin ABD'deki ve/veya diğer ülkelerdeki ticari markaları ya da tescilli ticari markalarıdır. Tüm diğer üçüncü taraf ürün ve şirket adları sadece tanıtım amaçlıdır ve ilgili sahiplerinin ticari markaları olabilir. Kanada'da 06/2008'de basılmıştır.

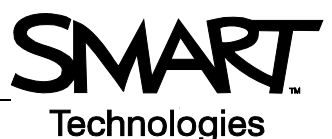

## SMART Notebook yazılımında nesnelerle çalışma

#### Giriş

SMART Notebook sayfasında seçebildiğiniz her şey bir nesnedir. Her nesne hareket ettirilebilir, yeniden boyutlandırılabilir veya döndürülebilir. Ayrıca, nesnenin türüne bağlı olarak diğer özellikleri de değiştirebilirsiniz.

Aşağıdaki yöntemleri kullanarak bir sayfaya nesne ekleyebilirsiniz:

- Metin yazarak
- Çalışma alanında çizim yaparak veya yazı yazarak
- SMART Notebook yazılımı araç çubuğundaki çizim araçlarını kullanarak
- Galeriden, bilgisayarınızdan veya İnternetten içerik ekleyerek
- Görüntü Yakalama aracı ile ekranınızın bir bölümünü yakalayarak

#### Kendi nesnelerinizi oluşturarak

Bir nesne oluşturmanın en kolay yolu, bir kalem aracı alarak SMART Notebook sayfası üzerine yazı yazmak veya çizim yapmaktır.

Ayrıca, SMART Notebook yazılımı araç çubuğu üzerindeki çizim araçları düğmelerini de kullanabilirsiniz. Araç düğmesinin alt menülerini kullanarak çoğu çizim aracını özelleştirebilirsiniz.

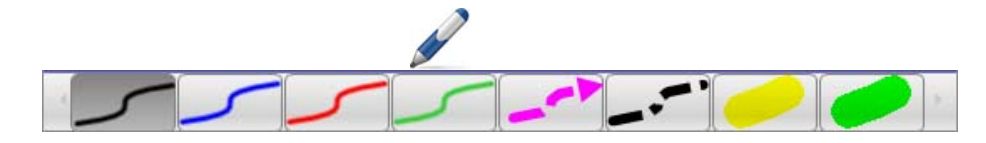

| İşlem                                         | Yöntem  |                          |
|-----------------------------------------------|---------|--------------------------|
| Bir şey yazın veya bir<br>serbest şekil çizin | ✓ ✓ ✓ ✓ | → <u>`</u><br>→ <u>`</u> |

| İşlem                             | Yöntem                                         |  |  |
|-----------------------------------|------------------------------------------------|--|--|
| Yazınızı veya<br>çiziminizi silin | $ \begin{array}{c} \end{array} + \end{array} $ |  |  |
| Bir şekil oluşturun               | +                                              |  |  |
| Düz bir çizgi çizin               | ∠ + ++                                         |  |  |
| Bir metin nesnesi<br>oluşturun    | A +                                            |  |  |
| Bir tablo oluşturun               |                                                |  |  |

#### Galeri nesnelerini arama

Galeride SMART Notebook dosyanıza ekleyebileceğiniz binlerce görüntü, sayfa, video ve Flash dosyası bulunmaktadır. Galeride içerik bulmanın iki yolu vardır:

• Galeri koleksiyon klasörlerini tarama

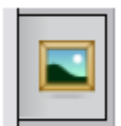

• Anahtar kelime ile arama

| Görev                                 | Yöntem                                                                                                    |
|---------------------------------------|----------------------------------------------------------------------------------------------------|
| Anahtar kelime ile<br>arama yapın     | <ul> <li>1 Galeri sekmesini açın</li> <li>2 Arama kutusuna bir<br/>arama terimi yazın</li> <li>3 Aramavı başlatmak<br/>için öğesine<br/>basın</li> <li>4 Arama sonuçları<br/>çerçevenin alt<br/>kısmında görüntülenir</li> <li>4 Arama sonuçları<br/>çerçevenin alt<br/>dafrica için Arama Sonuçları</li> <li>4 Arama sonuçları<br/>çerçevenin alt<br/>dafrica için Arama Sonuçları</li> <li>4 Arama sonuçları<br/>çerçevenin alt<br/>dafrica için Arama Sonuçları</li> <li>4 Arama sonuçları<br/>çerçevenin alt<br/>dafrica için Arama Sonuçları</li> <li>4 Arama sonuçları<br/>çerçevenin alt<br/>dafrica için Arama Sonuçları</li> <li>4 Arama sonuçları<br/>çerçevenin alt<br/>dafrica için Arama Sonuçları</li> <li>4 Arama sonuçları<br/>çerçevenin alt<br/>dafrica için Arama Sonuçları</li> <li>5 Arama Sonuçları</li> <li>6 Arama Sonuçları</li> <li>7 Arama Sonuçları</li> <li>9 Arama Sonuçları</li> <li>9 Arama Sonuçları</li></ul> |
| Bir sayfaya Galeri<br>nesnesi ekleyin | Ilgili Klasörler (7)       Resimler ve Arka Planlar (111)       Africa                                                                                                    |

### Nesnelerin üzerinde oynama yapmak

| İşlem                                | Yöntem |  |
|--------------------------------------|--------|--|
| Bir nesneyi döndürün                 |        |  |
| Bir nesneyi yeniden<br>boyutlandırın |        |  |

Bir nesneyi seçmek için üzerine dokunun veya tıklayın. İki kol ve bir açılır menü oku görünür.

Nesne açılır menüsü diğer işlemlere erişim sağlar. Flip (Çevir) ve Clone (Klonla) bu işlemlerin iki tanesidir:

| İşlem               | Yöntem                                                                                                    |
|---------------------|----------------------------------------------------------------------------------------------------|
| Bir nesneyi çevirin | Kion Ctrl+D<br>Kes Ctrl+X<br>Kopyala Ctrl+C<br>Yapistr Ctrl+V<br>Si Del<br>Yazim Denetie<br>Kikiterne<br>Gevir<br>Dizen<br>Sonsuz Kionlayici<br>Bağlant<br>Ses |
|                     | Özellikler                                                                                                    |

| İşlem                               | Yöntem                                                                                                    |
|-------------------------------------|----------------------------------------------------------------------------------------------------|
| Bir nesnenin<br>kopyasını oluşturun | Klon Ctrl+D<br>Kes Ctrl+X<br>Kopyala Ctrl+C<br>Yapştır Ctrl+V<br>Si Del<br>Yazmı Denette<br>Klitteme<br>Gruptama<br>Çevir<br>Düzen<br>Düzen<br>Sonsuz Klonlayıcı<br>Bağlantı<br>Ses<br>Özellikler |

### Nesne özelliklerinin değiştirilmesi

Özellikler kenar sekmesi, bir nesne üzerinde değişiklik yapmanızı sağlar. Bu sekmeyi kullanarak aşağıdaki nesne özelliklerini değiştirebilirsiniz:

- Çizgi stili
- Metin stili
- Dolgu
- Animasyon

**Özellikler** sekmesinde bulunan seçenekler, seçtiğiniz nesneye bağlı olarak değişir. Hiçbir nesne seçilmemişse, değişiklikler SMART Notebook sayfasının arkaplanını etkileyecektir.

| İşlem               | Yöntem                                                                            |
|---------------------|-----------------------------------------------------------------------------------|
| Nesne özelliklerini | 1 Değiştirmek istediğiniz nesneyi seçin                                           |
| aegiştirin          | 2 Özellikler sekmesine basın                                                      |
|                     | 3 Değiştirmek istediğiniz özellikle ilgili düğmeye basın                          |
|                     | 4 Sunulan seçenekler arasından özellikleri seçin. Değişiklikler<br>hemen görünür. |

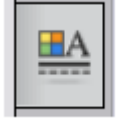

#### Görüntü yakalama

Ekranınızda görüntülenen herhangi bir şeyi, Görüntü Yakalama aracını kullanarak yakalayabilir ve bir SMART Notebook yazılım dosyasında nesne olarak kullanabilirsiniz. **Görüntü Yakalama** düğmesine bastığınızda, Ekran Görüntüsü araç çubuğu açılır.

| İşlem                                 | Yöntem                                          |
|---------------------------------------|-------------------------------------------------|
| Ekran Görüntüsü<br>araç çubuğunu açın | Yakala - X<br>Yakala - X<br>Yeni sayfaya yakala |

| Düğme | Yakalanan görüntü           |  |
|-------|-----------------------------|--|
|       | Dikdörtgen biçimli bir alan |  |
|       | Etkin pencere               |  |
| 1     | Tüm ekran                   |  |
|       | Bir serbest şekil           |  |

Yakalanan görüntü, yeni bir SMART Notebook sayfasında nesne olarak görünür.

SMART Notebook yazılımını kullanmadığınızda da *Ekran Görüntüsü* araç çubuğuna erişebilirsiniz. Windows Bildirim alanındaki SMART Board ikonuna basın. **Other SMART Tools (Diğer SMART Araçları) > Screen Capture Toolbar (Ekran Görüntüsü Araç Çubuğu)**seçeneğini seçin.

### Uygulama

| Bilginizi sınamak için aşağıdaki görevleri yerine getirin |                                                                                                    |  |
|-----------------------------------------------------------|----------------------------------------------------------------------------------------------------|--|
|                                                           | SMART Notebook yazılımı araç çubuğu üzerinde bulunan aşağıdaki<br>çizim araçlarının her birini kullanarak bir nesne oluşturun |  |
|                                                           | <b>Özellikler</b> sekmesini kullanarak nesnelerin rengini, çizgi stilini ve metin stilini değiştirin                          |  |
|                                                           | İki sütun ve iki satırlı bir tablo oluşturun                                                                                  |  |
|                                                           | Galeri arama aracını kullanarak ülkenizin bir haritasını bulun                                                                |  |
|                                                           | Haritayı SMART Notebook sayfasına ekleyin                                                                                     |  |
|                                                           | Haritayı çevirin, döndürün ve klonlayın                                                                                       |  |
|                                                           | Nesne açılır menüsündeki diğer seçenekleri deneyin                                                                            |  |

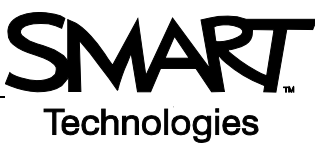

## Gelişmiş SMART Notebook yazılım özellikleri

### SMART Notebook dosyanızın görünümünü geliştirin

| Özellik              | Fonksiyon                                                                    |  |  |
|----------------------|------------------------------------------------------------------------------|--|--|
| Temalar              | SMART Notebook sayfalarının birine veya tümüne uyumlu bir arkaplan uygulayın |  |  |
| Yazım Denetimi       | Yazım denetimi yapın                                                         |  |  |
| Hizalama Kılavuzları | Nesneleri yatay veya dikey olarak hizalayın                                  |  |  |
| Dolgu Efektleri      | Düz Gradyan Desen Görüntü                                                    |  |  |

## İşinizi düzenleyin

| Özellik  | Fonksiyon                                                                       |                                                                                                 |
|----------|---------------------------------------------------------------------------------|-------------------------------------------------------------------------------------------------|
| İçeriğim | Kendi nesnelerinizi<br>Galeriye ekleyin ve en<br>sevdiğiniz öğeleri<br>kaydedin | SMART Eğitim Pazarı<br>Ýçeriðim<br>coğrafya<br>matematik<br>Cevrimiçi Eğitmenler için Vazgeçiln |

| Özellik        | Fonksiyon                                                                                                    |
|----------------|----------------------------------------------------------------------------------------------------|
| Sayfa Gruplama | Sayfalarınızı gruplara ayırın<br>Yeni Grup Ekle İPUCU: Sayfaları sürükleyip bırakarak grupl<br>- Introduction |
|                |                                                                                                    |

## İnteraktif ortamları derslerinize dahil edin

| Özellik                    | Fonksiyon                                                                                             |
|----------------------------|----------------------------------------------------------------------------------------------------|
| Tüm Bağlantıları<br>Göster | Tüm bağlantılı<br>nesneleri vurgulayın                                                                |
| Animasyon                  | Döndürün, açın, daraltın                                                                              |
| Sayfa Kaydı                | İşlemleri bir SMART<br>Notebook sayfası üzerinde<br>kaydedin ve oynatın<br>Geri Duraklat Oynat Kaydet |

### SMART Notebook dosyanızı sunun

| Özellik         | Fonksiyon                                                                    |
|-----------------|------------------------------------------------------------------------------|
| Sayfa Sabitleme | Çift Sayfa Görünümünde bir sayfayı yerinde sabitleyin                        |
| Sihirli Kalem   | Bir Spot Işığı veya Büyüteç oluşturun ya da kaybolan<br>mürekkeple yazın     |
| Ekran Gölgeleme | Bir bilgiyi gizleyin ve sunum<br>sırasında yavaşça ortaya<br>çıkarın<br>1932 |

SMART Notebook yazılımı Yardım dosyasında bunlar ve diğer özellikler hakkında ek bilgiler bulabilirsiniz. Yardım dosyasına ulaşmak için menü çubuğunda **Help (Yardım) > Contents** (**İçindekiler)** seçeneğini seçin.

### Uygulama

| Bilginizi sınamak için aşağıdaki görevleri yerine getirin |                                                                                                    |  |
|-----------------------------------------------------------|----------------------------------------------------------------------------------------------------|--|
|                                                           | Bu bölümde belirtilen gelişmiş özelliklerin üçünü kullanarak iki sayfalık bir SMART Notebook dosyası oluşturun |  |

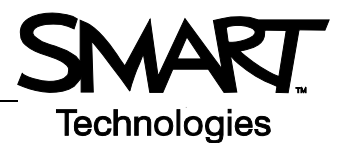

## SMART Araçlarının etkin şekilde kullanımı

### Giriş

SMART Notebook yazılımında, SMART Board interaktif beyaz tahtayı kullanımınızı geliştiren çeşitli araçlar bulunur. SMART Araçları ile:

- En sık kullandığınız araçlara erişebilirsiniz
- Dikkati ekranın belirli bir alanına çekebilirsiniz
- · Sunumunuza multimedya dosyalarını entegre edebilirsiniz
- Metin yazabilirsiniz
- SMART Board interaktif beyaz tahtayı yapılandırabilirsiniz

SMART Board interaktif beyaz tahta üzerinde herhangi bir uygulama ile çalışırken SMART Araçlarını kullanabilirsiniz. SMART Araçlarına ulaşmak için Windows bilgilendirme alanındaki SMART Board ikonuna stiklayın.

#### Sık kullanılan araçlara erişim

İnteraktif beyaz tahta üzerinde en sık kullandığınız araç ve özelliklere ulaşmak için Kayan Araçlar araç çubuğunu kullanın.

Kayan Araçlar araç çubuğu diğer uygulamaların üstünde kayar ve:

- Ekran üzerinde herhangi bir yere kaydırılabilir
- Simge durumuna küçültülebilir veya gizlenebilir
- En faydalı olduğunu düşündüğünüz araçları kapsayacak şekilde özelleştirilebilir

| Görev               | Yöntem                                                                      |  |
|---------------------|-----------------------------------------------------------------------------|--|
| Kayan Araçları açın | Kayan Araçları Gizle<br>Hazır Konferans<br>N <u>o</u> tebook'a hoş geldiniz |  |

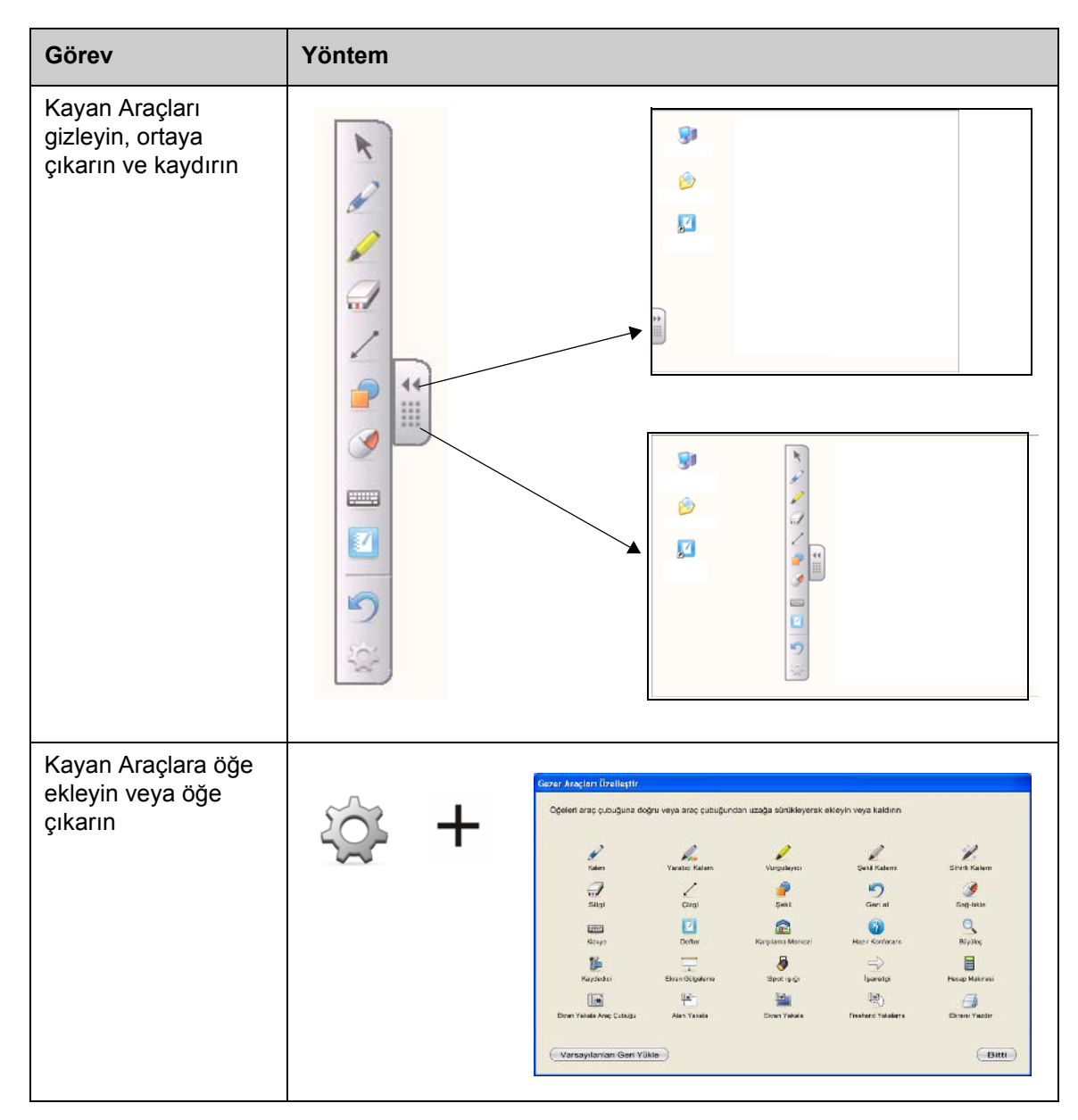

### Ekranın bir bölümüne dikkat çekme

| Araç            | Fonksiyon                                                                                                    |  |
|-----------------|----------------------------------------------------------------------------------------------------|--|
| Ekran Gölgeleme | Gölgeyi dikey veya yatay olarak<br>sürükleyerek aşamalı olarak bilgiyi ortaya<br>çıkarın veya metni ve grafikleri gizleyin |  |

| Araç       | Fonksiyon                                                         |                                                   |
|------------|-------------------------------------------------------------------|---------------------------------------------------|
| Spot Işığı | İzleyicilerinizin dikkatini ekranın belirli bir<br>bölümüne çekin |                                                   |
| Büyüteç    | Küçük metin veya görüntüleri büyütün                              | ★ =(3.14*B5) ■ Regilier ★ ✓ f= =3.14*B6 C © © © © |
| İşaretçi   | İzleyicilerin dikkatini önemli bir<br>bilgiye çekin               | 51000<br>4522<br>35.47<br>41250                   |

### SMART Board interaktif beyaz tahtanın yapılandırılması

| Araç           | Fonksiyon                                                           |
|----------------|---------------------------------------------------------------------|
| Kontrol Paneli | Bir dizi yazılım ve donanım seçeneğini yapılandırın                 |
| Yönelt         | Masaüstü görüntüsünü interaktif<br>beyaz tahtanın yüzeyine yöneltin |

### Multimedyanın sunumunuza entegre edilmesi

| Araç      | Fonksiyon                                               |               |
|-----------|---------------------------------------------------------|---------------|
| Kaydedici | İnteraktif beyaz tahta üzerindeki işlemleri<br>kaydedin | Menti 0:00:00 |

| Araç           | Fonksiyon                                                                 |  |
|----------------|---------------------------------------------------------------------------|--|
| Video Oynatıcı | Video dosyalarını oynatın ve video üzerine yazı yazın veya<br>çizim yapın |  |

### Metin yazmak

| Araç               | Fonksiyon                                           |  |
|--------------------|-----------------------------------------------------|--|
| Ekran Üzeri Klavye | Herhangi bir uygulamada metin yazın veya düzenleyin |  |

### Uygulama

| Bilginizi sınamak için aşağıdaki görevleri yerine getirin |                                                      |
|-----------------------------------------------------------|------------------------------------------------------|
|                                                           | Kayan Araçlar araç çubuğunu başlatın ve özelleştirin |
|                                                           | İki SMART Aracını deneyin                            |